| Aceptada | Nomina Banesco 02-05-2023.txt<br>Archivo por lotes    |
|----------|-------------------------------------------------------|
| Aceptada | Nomina Banesco 28-04-2023 QA.txt<br>Archivo por lotes |

Nomina Banesco 27-04-2023 QA.txt

# Banca Empresarial Digital Creación de Beneficiario Banesco

Sigue los siguientes pasos:

| ientas                        |                                                                  |                            |                                                                   |                    |                       |
|-------------------------------|------------------------------------------------------------------|----------------------------|-------------------------------------------------------------------|--------------------|-----------------------|
| tados de cuenta y<br>cumentos |                                                                  |                            |                                                                   |                    |                       |
| ansacciones                   | Beneficiarios                                                    |                            |                                                                   | + Nuevo beneficiar |                       |
| IENTOS DE EFECTIVO            | Todos los beneficiarios Mis solicitudes pendientes de aprobación | Mis pendientes por aprobar |                                                                   |                    | $\cap 1$              |
| gos y transferencias          |                                                                  |                            |                                                                   |                    |                       |
| meficiarios                   | Q. Buscar                                                        |                            | 1212<br>Update Alias 4                                            | / =                |                       |
| NTA 🔇 📿                       | 1                                                                |                            |                                                                   |                    | Selecciona el rengior |
|                               | 1212                                                             | Update Alias 4             | test@test.com                                                     |                    |                       |
| ÓN DE LA EMPRESA              | A                                                                |                            | Información do suporta                                            | 1 cuenta           | de Beneficiarios      |
| empresa                       | 0                                                                |                            | Información de cuenta                                             | A GOUTAU           |                       |
| servicio                      |                                                                  | Alias Beneficiario         |                                                                   |                    |                       |
|                               |                                                                  | UPdate                     | B Tipo de cuenta: INTER                                           |                    | Luego ve a nuevo      |
|                               |                                                                  | Altice Update              | Swift o ABA:<br>Banco beneficiario: BANESCO S.A.                  |                    | Demoficiente          |
|                               |                                                                  |                            | Dirección del banco: AV. AQUILINO DE LA GUARDIA<br>Cludad: PANAMA |                    | Beneficiario.         |
|                               |                                                                  | Anna Praicha               | País: PANAMA                                                      |                    |                       |
|                               |                                                                  | Amarrueba                  | Número de cuenta: BANSPAPAXXX<br>Moneda: USD                      |                    |                       |
|                               |                                                                  |                            |                                                                   |                    |                       |
|                               |                                                                  |                            |                                                                   |                    |                       |
|                               | В                                                                |                            |                                                                   |                    |                       |
|                               | DANK OF AMERICA NA                                               |                            |                                                                   |                    |                       |

## 02.

Se debe seleccionar la opción de tipo de beneficiarios Banesco y completar todos los campos de este formulario y hacer clic en Guardar.

| Starlin Prueba                                                   | Español 🗸 |
|------------------------------------------------------------------|-----------|
|                                                                  |           |
| Ejemplo: Juan Pablo Perez Almánzar o Banesco Banco Múltiple S.A. |           |
| Alias Teléfono                                                   |           |
| Prueba Starlin                                                   |           |
| S Consultativity Description                                     |           |
| Versiona de contacto                                             |           |
| OS Mis solicitudes pendient                                      |           |
| _                                                                |           |
| Cuenta del beneficiario                                          |           |
|                                                                  |           |
| lipo de beneficiario                                             |           |
| Banesco                                                          |           |
|                                                                  |           |
| Información de cuenta                                            |           |
| Tipo de producto                                                 |           |
| Cuenta de Ahorro V                                               |           |
| No. de cuenta                                                    |           |
|                                                                  |           |
|                                                                  |           |
| Datos opcionales                                                 |           |
| Alias ()                                                         |           |
| Starlin prueba                                                   |           |
|                                                                  |           |
|                                                                  |           |
|                                                                  |           |
| + Agregar una cuenta adicional                                   |           |
| Cancelar Guardin                                                 |           |
|                                                                  |           |

 Creación del beneficiario enviada para aprobación

# 03.

×

Luego presenta un mensaje de que la creación fue enviada a la bandeja de aprobación.

#### 04.

En "Mis pendientes por aprobar" podemos ver la transacción que está pendiente de que alguien apruebe el beneficiario.

| odos los beneficiarios | Mis solicitudes pendientes de aprobación | Mis pendientes por aprobar |                                  |
|------------------------|------------------------------------------|----------------------------|----------------------------------|
|                        |                                          |                            |                                  |
|                        |                                          |                            |                                  |
| Q Buscar               |                                          |                            |                                  |
|                        |                                          |                            |                                  |
| Estatus                | Nombre del beneficiario                  |                            | Tipo de solicitud                |
| Estatus                | Nombre del beneficiario                  |                            | Tipo de solicitud<br>Crear nuevo |

|        | itud de beneficiario<br>SADA Creada por 22 may. 2023 a las 3:47 p.m.                                        | ø ×              |
|--------|----------------------------------------------------------------------------------------------------|------------------|
| Prueba | Starlin                                                                                                    |                  |
| Ξ      | Starlin prueba<br>Número de cuenta:<br>Banco: Banesco<br>Tipo de producto: Cuenta de ahorros<br>Moneda: DOP |                  |
|        |                                                                                                    | Rechazar Aprobar |

## 05.

La plataforma presenta una ventana emergente para que el usuario apruebe o no la creación del beneficiario.

# 06.

Aparecerá una nueva ventana, para aprobar el beneficiario y/o agregar un comentario. Haz clic en Aprobar para finalizar.

| olicit  | ud de                     | ¿Aprobar beneficiario?                                                                 | ⊕×      |                   |
|---------|---------------------------|----------------------------------------------------------------------------------------|---------|-------------------|
| NGRESAL | DA Cread                  | ¿Está seguro de que desea aprobar este beneficiario? Esta acción no se puede deshacer. |         |                   |
| ueba S  | tarlin                    | Agregar comentario (Opcional)                                                          |         |                   |
| Ξ       | Starlin p<br><b>Númer</b> |                                                                                        |         |                   |
|         | Banco:<br>Tipo de         | 0/140                                                                                  |         |                   |
|         | Moned                     | Ahora no Aprobar                                                                       |         |                   |
|         |                           | Rechazar                                                                               | Aprobar | n<br>s 5:09 p. m. |

Q Buscar

| E<br>Edit Benefeficiario | Edit Benef | Correo electrónico<br>.COM                         |
|--------------------------|------------|----------------------------------------------------|
|                          | Test       | Información de cuenta                              |
| F                        |            |                                                    |
|                          |            | Starlin prueba                                     |
| G                        |            | Número de cuenta:<br>Banco: Banesco                |
|                          |            | Tipo de producto: Cuenta de ahorros<br>Moneda: DOP |
|                          | banesco    |                                                    |
| Н                        |            |                                                    |
|                          |            |                                                    |
|                          |            |                                                    |

07. La plataforma presenta un mensaje de aprobación de beneficiario y ¡listo!

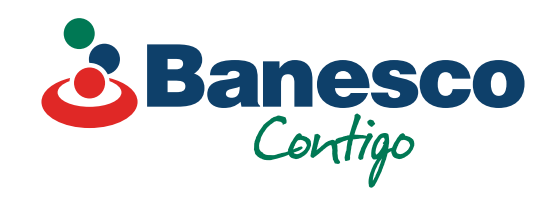